## Steps for Accessing SAFAL 2024-25 Report

**Step 1:** Open the SAFAL portal on the latest Google Chrome or Mozilla Firefox web browser with JavaScript and Cookies enabled using the given URL:

https://cbsesafal.in/

Step 2: You will be redirected to the login page. Enter the LoC Login Credentials of your school.

Step 3: Click on the login button to login to the portal.

| င့် Login                                                      |   |
|----------------------------------------------------------------|---|
| School Affiliation No. 👩                                       |   |
| Enter Affiliation No.                                          |   |
| LOC/OASIS Password 🚯                                           |   |
| Enter LOC/OASIS Password                                       | 0 |
| 4 + 5 = C                                                      |   |
| Evaluate the arithmetic expression and enter the answer below. |   |
|                                                                |   |
| Or Login                                                       |   |

Refer this image for step 2 and step 3

Step 4: You will be redirected to the homepage for CBSE SAFAL (shown below).

Step 5: Click on the **Reports** tab as shown in below image.

| School(2024010122) School Code:98765                                            |                                                   |                      |                                         |  |                |  |  |  |
|---------------------------------------------------------------------------------|---------------------------------------------------|----------------------|-----------------------------------------|--|----------------|--|--|--|
| Registration                                                                    | Safal Exam                                        | School Questionnaire | re Teacher Questionnaire Student Survey |  | Reports        |  |  |  |
|                                                                                 |                                                   |                      |                                         |  | $\underline{}$ |  |  |  |
| telcome, School(20                                                              | The Welcome, School(2024010122) School Code:98765 |                      |                                         |  |                |  |  |  |
|                                                                                 |                                                   |                      |                                         |  |                |  |  |  |
|                                                                                 |                                                   |                      |                                         |  |                |  |  |  |
|                                                                                 | Helle, School                                     |                      |                                         |  |                |  |  |  |
|                                                                                 |                                                   |                      |                                         |  |                |  |  |  |
| Welcome to SAFAL Assesment 2024-25                                              |                                                   |                      |                                         |  |                |  |  |  |
|                                                                                 |                                                   |                      |                                         |  |                |  |  |  |
|                                                                                 |                                                   |                      |                                         |  |                |  |  |  |
|                                                                                 |                                                   |                      |                                         |  |                |  |  |  |
| Copyright © 2024-25 CBSE Academic Assessment Unit<br>Developed by C-DAC, Mumbai |                                                   |                      |                                         |  |                |  |  |  |

Refer this image for step 4 and step 5

**Step 6:** Click on the floating button with question mark icon to open '**Understanding the SAFAL Report**' document.

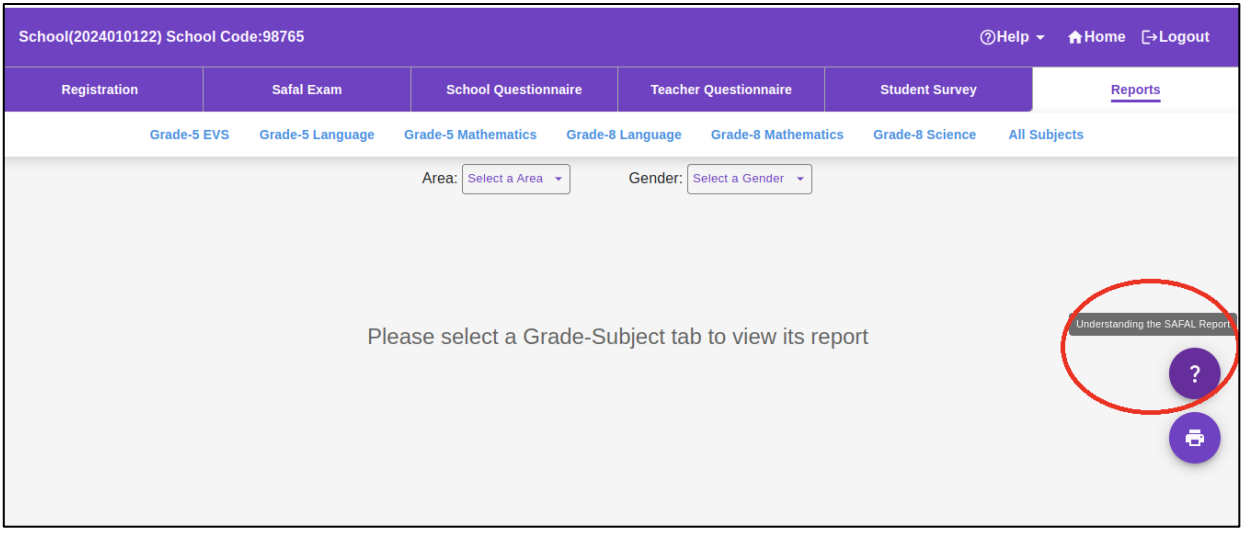

Refer this image for step 6

Step 7: Read the instructions thoroughly and click on the **Download** button to download this document.

| School(2024010122) Schoo | Understanding the SAFAL Report                                                                                                    | <b>≜</b> Home | [→Logout |
|--------------------------|----------------------------------------------------------------------------------------------------|---------------|----------|
| Registration             |                                                                                                    | F             | Reports  |
| Grade-5 E                | About SAFAL                                                                                                    | ubjects       |          |
|                          | Structured Assessment For Analyzing Learning (SAFAL) aims to establish a formal protocol to<br>collect valid and reliable data to chart students' performance on competencies at and below the<br>grade-level.                                                                                                    |               |          |
|                          | It reports school-level performance on key competencies and proficiency levels, and helps measure effectiveness of a system through systematic monitoring and reporting of learning levels. School management can use this data for targeting academic support and database management. SAFAL results are reliable and provide an 'absolute' measure of learning for parents, schools and state officials to assess school performance on core concepts. SAFAL results shall not to be used to pass or fail students at any stage, and are recommended to be used only for developmental purposes as envisaged in NEP 2020. |               | ?        |
|                          | Download Cancel                                                                                                    |               | •        |

Refer this image for step 7

Step 8: Select the appropriate tab (grade – subject) as per the report you want to view.

| Grade-5 EVS | Grade-5 Language | Grade-5 Mathematics | Grade-8 Language | Grade-8 Mathematics | Grade-8 Science | All Subjects |
|-------------|------------------|---------------------|------------------|---------------------|-----------------|--------------|
|             |                  | Area: Select a Area | - Gender:        | Select a Gender 👻   |                 |              |

Refer this image for step 8

Step 9: You can now view the report of the selected grade and subject.

Step 10: Click on the print icon for downloading or printing the report.

Step 11: To view and download the report for other grade - subject combinations, repeat steps 8 to 10.